# ASA/PIX: IP Estático que endereça para o cliente do IPSec VPN com CLI e exemplo da configuração ASDM

# Índice

**Introdução Pré-requisitos** Requisitos Componentes Utilizados **Produtos Relacionados Convenções** Configurar Diagrama de Rede Configurar o acesso remoto VPN (o IPsec) Configuração do ASA/PIX com a CLI Configuração de Cisco VPN Client Verificar comandos show Troubleshooting Cancele associações de segurança Comandos para Troubleshooting Informações Relacionadas

# Introdução

Este documento descreve como configurar a ferramenta de segurança adaptável do Cisco 5500 Series (ASA) para fornecer o endereço IP estático ao cliente VPN o Security Device Manager adaptável (ASDM) ou o CLI. O ASDM oferece gerenciamento de segurança de nível mundial e monitoramento através de uma interface de gerenciamento baseada na Web intuitiva e fácil de usar. Uma vez que a configuração ASA Cisco está completa, pode-se verificar com o Cisco VPN Client.

Refira <u>PIX/ASA 7.x e Cisco VPN Client 4.x com exemplo da configuração de autenticação do</u> <u>RAIO de Windows 2003 IAS (contra o diretório ativo)</u> a fim estabelecer a conexão VPN de acesso remoto entre um Cisco VPN Client (4.x para Windows) e a ferramenta de segurança 7.x da série PIX 500. O usuário de cliente VPN remoto autentica contra o diretório ativo com um servidor Radius do Internet Authentication Service de Microsoft Windows 2003 (IAS).

Refira <u>PIX/ASA 7.x e Cisco VPN Client 4.x para o exemplo da configuração de autenticação do</u> <u>Cisco Secure ACS</u> a fim estabelecer uma conexão VPN de acesso remoto entre um Cisco VPN Client (4.x para Windows) e a ferramenta de segurança 7.x da série PIX 500 com um Serviço de controle de acesso Cisco Secure (versão de ACS 3.2) para a autenticação extendida (XAUTH).

# Pré-requisitos

#### **Requisitos**

Este documento supõe que o ASA é plenamente operacional e configurado para permitir que Cisco ASDM ou CLI faça alterações de configuração.

**Nota:** Refira <u>permitir o acesso HTTPS para ASDM</u> ou <u>PIX/ASA 7.x: SSH no exemplo de</u> <u>configuração da interface interna e externa</u> para permitir que o dispositivo seja configurado remotamente pelo ASDM ou pelo Shell Seguro (ssh).

#### **Componentes Utilizados**

As informações neste documento são baseadas nestas versões de software e hardware:

- Versão de software adaptável 7.x da ferramenta de segurança de Cisco e mais tarde
- Versão 5.x e mais recente adaptável do Security Device Manager
- Versão Cliente VPN Cisco 4.x e mais tarde

As informações neste documento foram criadas a partir de dispositivos em um ambiente de laboratório específico. Todos os dispositivos utilizados neste documento foram iniciados com uma configuração (padrão) inicial. Se a sua rede estiver ativa, certifique-se de que entende o impacto potencial de qualquer comando.

#### **Produtos Relacionados**

Esta configuração pode igualmente ser usada com versão 7.x e mais recente da ferramenta de segurança de Cisco PIX.

#### **Convenções**

Consulte as <u>Convenções de Dicas Técnicas da Cisco</u> para obter mais informações sobre convenções de documentos.

### <u>Configurar</u>

Nesta seção, você encontrará informações para configurar os recursos descritos neste documento.

**Nota:** Use a <u>Command Lookup Tool</u> (<u>somente clientes registrados</u>) para obter mais informações sobre os comandos usados nesta seção.

#### Diagrama de Rede

Este documento utiliza a seguinte configuração de rede:

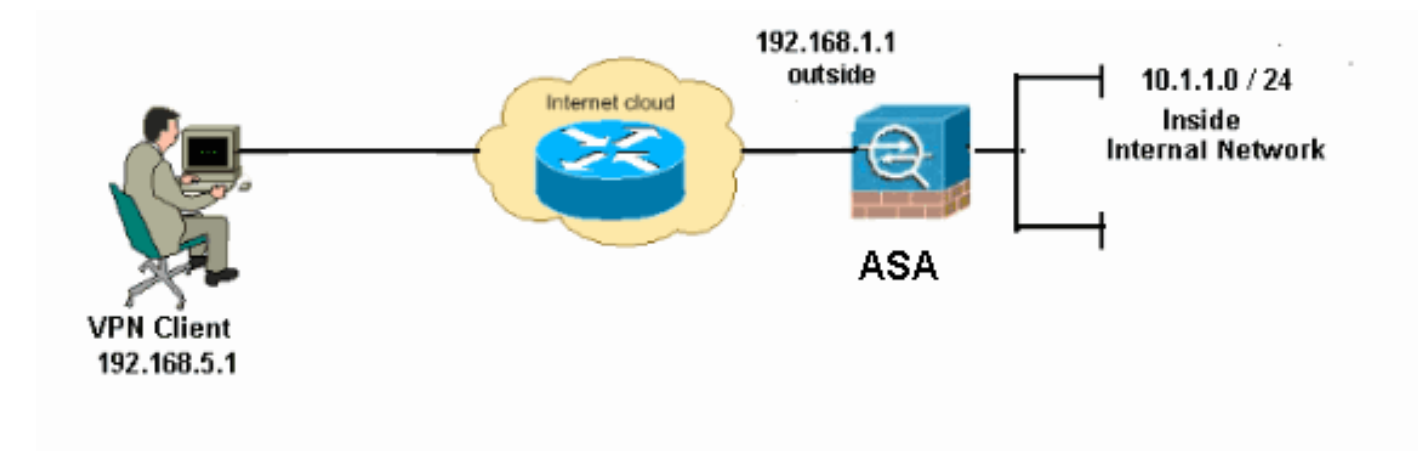

**Nota:** Os esquemas de endereçamento IP usados nesta configuração não são legalmente roteáveis na Internet. São os endereços do RFC 1918, que foram usados em um ambiente de laboratório.

#### Configurar o acesso remoto VPN (o IPsec)

#### Procedimento ASDM

Termine estas etapas a fim configurar o acesso remoto VPN:

 Escolha a configuração > o acesso do acesso remoto VPN > da rede (cliente) > avançou > > Add do IPsec > das políticas de IKE a fim criar uma política de ISAKMP.

| Gisco ASDM 6.1 for ASA - 10.77.241.111                                                                                                    |                                                                                                    |  |  |  |  |
|----------------------------------------------------------------------------------------------------|----------------------------------------------------------------------------------------------------|--|--|--|--|
| File View Tools Wizards Window Help                                                                                                    |                                                                                                    |  |  |  |  |
| 🔥 Home 🗞 Configuration 😥 Monitoring 🔚 Save 🔇 Refresh 🔇 Back 🚫 Forward 🤗 Help                                                                                                    |                                                                                                    |  |  |  |  |
| Remote Access D 4 ×<br>? Introduction<br>Network (Client) Access<br>AnyConnect Connection<br>IPsec Connection Profile<br>Group Policies<br>Opnamic Access Policie<br>Address Assignment<br>Advanced<br>Advanced<br>SSL VPN<br>SSL VPN<br>IPsec<br>IPsec | Configuration > Remote Access VPN > Network (Client) Access > Advance         Configure specific Internet Key Exchange (IKE) algorithms and parameters, within the Add Edit Delete         Priority #       Encryption         Hash |  |  |  |  |
| Fornaça os datalhas da pali                                                                                                    | ítica do                                                                                                    |  |  |  |  |

2. Forneça os detalhes da política de ISAKMP.

| 🗲 Add IKE Polic | у        |                 |                                              |           |
|-----------------|----------|-----------------|----------------------------------------------|-----------|
| Priority:       | 2        | Authentication: | pre-share 🗸                                  |           |
| Encryption:     | des 💌    | D-H Group:      | 2 🗸                                          |           |
| Hash:           | sha 💌    | Lifetime:       | <ul> <li>Unlimited</li> <li>86400</li> </ul> | seconds 💌 |
|                 | <u> </u> | Cancel          | Help                                         |           |

Clique a **APROVAÇÃO** e **aplique-a**.

 Escolha a configuração > o acesso do acesso remoto VPN > da rede (cliente) > avançou > IPsec > parâmetros IKE para permitir o IKE na interface
 externa

| externa.                                                                                                    |                                                                                                    |  |  |  |  |
|----------------------------------------------------------------------------------------------------|----------------------------------------------------------------------------------------------------|--|--|--|--|
| 🚰 Cisco ASDM 6.1 for ASA - 10.77.241.111                                                                                                    |                                                                                                    |  |  |  |  |
| File View Tools Wizards Window Help                                                                                                    |                                                                                                    |  |  |  |  |
| 😚 Home 😘 Configuration 📴 Monitoring 🔚 Save 🐼 Refresh 🚫 Back 🚫 Forward 🦻 Help                                                                                                    |                                                                                                    |  |  |  |  |
| Remote Access P ×<br>Introduction<br>Network (Client) Access<br>AnyConnect Connection<br>Psec Connection Profile<br>Group Policies<br>Connection Profile<br>Address Assignment<br>Address Assignment<br>Address Assignment<br>Address Assignment<br>Address Assignment<br>Address Assignment<br>Address Assignment<br>Figure Endpoint Security<br>Figure SSL VPN<br>Figure Policies<br>NE Policies<br>Figure Policies                                                                                                    | Interface       IKE Enable         Interface       IKE Enable         Inside       No         Outside       Yes         Interface       IKE Enable         Enable INE       Enable         Inside       No         Oisable       Enable IPsec over NAT-T         NAT Keepalive:       20         Seconds       Enable IPsec over TCP         Enable IPsec over TCP       Enable IPsec over TCP         Interface       IC 65535):         IO000       IO000 |  |  |  |  |
| Prec. Transform     Prec. Transform     Prec. Prefragme     Prec. Prefragme     Upload Software     Prec. Transform     Prec. Prefragme     Prec. Prefragme     Prefragme     Prec. Prefragme     Prefragme     Pre | Identity: Automa  Key Id String: Disable inbound aggressive mode connections                                                                                                    |  |  |  |  |
| Clientless SSL VPN Access     AAA/Local Users     Access Science Desktop Manager     Certificate Manager                                                                                                    | Alert peers before disconnecting     Wait for all active sessions to voluntarily terminate before rebooting                                                                                                    |  |  |  |  |

4. Escolha a configuração > o acesso do acesso remoto VPN > da rede (cliente) > avançou > IPsec > IPsec transformam o > Add dos grupos a fim criar o ESP-DES-SHA transformam o grupo, como mostrado.

| 🖆 Add Transform Set 🛛 🛛 🔀  |        |
|----------------------------|--------|
|                            |        |
| Set Name: ESP-DES-SHA      |        |
| Properties                 |        |
|                            |        |
| Mode: 💿 Tunnel 🚫 Transport |        |
| ESP Encryption: DES        |        |
| ESP Authentication:        |        |
|                            |        |
|                            |        |
|                            |        |
| OK Cancel Help             |        |
|                            | Clique |

APROVAÇÃO e aplique-a.

5. Escolha a configuração > o acesso do acesso remoto VPN > da rede (cliente) > avançou > > Add do IPsec > dos crypto map a fim criar um crypto map com a política dinâmica da prioridade 1, como mostrado.

| 🖆 Create IPsec Rule                                                                                                    |                                              |
|----------------------------------------------------------------------------------------------------|----------------------------------------------|
| Tunnel Policy (Crypto Map) - Basic Tunnel Policy (Crypto Map) - Advanced Traffic Selection                                                                                                    |                                              |
| Interface: outside 💙 Policy Type: dynamic 💙                                                                                                    | Priority: 1                                  |
| Transform Sets                                                                                                    |                                              |
| Transform Set to Be Added:                                                                                                    | Move Up                                      |
| Remove                                                                                                    | Move Down                                    |
|                                                                                                    |                                              |
| Peer Settings - Optional for Dynamic Crypto Map Entries                                                                                                    |                                              |
| The Connection Type is applicable to static tunnel policies only. Uni-directional connection<br>for LAN-to-LAN redundancy. Tunnel policies of the 'Originate Only' connection type may<br>redundant peers. | n type policies are used<br>specify up to 10 |
|                                                                                                    |                                              |
| OK Cancel Help                                                                                                    |                                              |

Clique a APROVAÇÃO e aplique-a.

6. Escolha a **configuração > o acesso remoto VPN > o AAA Setup > > Add dos usuários locais** a fim criar a conta de usuário (por exemplo, username - cisco123 e senha - cisco123) para o acesso de cliente

VPN.

| 🖆 Add User Account |                                    |                                              |                            |
|--------------------|------------------------------------|----------------------------------------------|----------------------------|
| Identity           |                                    |                                              |                            |
|                    | Username:                          | cisco123                                     |                            |
|                    | Password:                          | *****                                        |                            |
|                    | Confirm Password:                  | ****                                         |                            |
|                    | User authentica                    | ated using MSCHAP                            |                            |
|                    | Access Restriction                 |                                              |                            |
|                    | Select one of the                  | options below to restrict ASDM, SSH, Teln    | et and Console access.     |
|                    | Note: All users ha                 | ave network access, regardless of these se   | attings.                   |
|                    | <ul> <li>Full access(A:</li> </ul> | SDM, SSH, Telnet and Console)                |                            |
|                    | Privilege le                       | vel is used with command authorization.      |                            |
|                    | Privilege Le                       | evel: 2                                      |                            |
|                    | 🚫 CLI login pror                   | npt for SSH, Telnet and console (no ASDM     | access)                    |
|                    | This setting                       | ; is effective only if AAA authenticate cons | ole command is configured. |
|                    | 🔿 No ASDM, SS                      | H, Telnet or Console access                  |                            |
|                    | This setting                       | ) is effective only if AAA authenticate cons | ole command is configured. |
|                    |                                    |                                              |                            |
| Find:              |                                    | 🔘 Next 🛛 🔘 Previous                          |                            |
|                    | (                                  | OK Cancel Help                               | ·                          |

7. Vá à política de VPN e adicionar o estático/dedicou o endereço IP de Um ou Mais Servidores Cisco ICM NT para o usuário "cisco123," como

| segue.                                     |           |                         |                                     |               |                            |          |
|--------------------------------------------|-----------|-------------------------|-------------------------------------|---------------|----------------------------|----------|
| 🖆 Cisco ASDM 6.1 for ASA                   | - 10.77   | .241.111                |                                     |               |                            |          |
| File View Tools Wizards W                  | indow H   | Help                    |                                     |               |                            |          |
| Home 🖓 Configuration                       | Monitorin | g 🔚 Save 💽 Refresh      | 🔇 Back 🔘 Forward 🦻 Help             |               |                            |          |
| Remote Access a # ×                        | Config    | uration > Remote Access | s VPN > AAA/Local Users > Local     | Users         |                            |          |
| -? Introduction                            | Crea      | 🖆 Add User Accoun       | ŧ                                   |               |                            |          |
| AnyConnect Connection P                    | Corr      | dentity                 | Check an Inherit checkbox to let th | ne correspond | ing setting take its value | from the |
| Group Policies     Dynamic Access Policies | AAA       |                         | Group Policy:                       | 🔽 Inherit     |                            |          |
| Assignment Policy                          | Use       |                         | Tunneling Protocols:                | 🗹 Inherit     | Clientless SSL VPN         | SSL      |
| Advanced     Gentless SSL VPN Access       | ena       |                         | Filter:                             | 🗹 înherit     |                            |          |
| AAA/Local Users                            |           |                         | Tunnel Group Lock:                  | 🗹 Inherit     |                            |          |
| LDAP Attribute Map                         |           |                         | Store Password on Client System:    | 🖌 Inherit     | O Yes O No                 |          |
| - A Secure Desktop Manager                 |           |                         | Connection Settings                 |               |                            |          |
|                                            |           |                         | Access Hours:                       | 🗹 înherit     |                            |          |
| - 😤 Load Balancing<br>- 😰 DHCP Server      |           |                         | Simultaneous Logins:                | 🗹 Inherit     |                            |          |
| - Advanced                                 |           |                         | Maximum Connect Time:               | 🗹 Inherit     | Unlimited                  | Minute   |
|                                            |           |                         | Idle Timeout:                       | 🗹 Inherit     | Unlimited                  | Minute   |
|                                            |           |                         | Dedicated IP Address (Optional)     |               |                            |          |
|                                            |           |                         | IP Address: 192.168.5.1             | Subnet Mask   | : 255.255.255.0            |          |
|                                            |           |                         |                                     |               |                            |          |

8. Escolha a configuração > o acesso remoto VPN > o acesso > a atribuição de endereço > os

**conjuntos de endereços da rede (cliente)** e o clique **adiciona** para adicionar o cliente VPN para usuários de cliente

VPN.

| VI I 1                                                                                                    |                                                                                                    |  |  |  |  |
|----------------------------------------------------------------------------------------------------|----------------------------------------------------------------------------------------------------|--|--|--|--|
| G Cisco ASDM 6.1 for ASA - 10.77.241.111                                                                                                    |                                                                                                    |  |  |  |  |
| File View Tools Wizards Window Help                                                                                                    |                                                                                                    |  |  |  |  |
| 🚓 Home 💁 Configuration 🔯 Monitoring 🔚 Save 🔇 Refresh 🔇 Back 🔘 Forward 🦻 Help                                                                                                    |                                                                                                    |  |  |  |  |
| Remote Access 🗗 🔍 👋                                                                                                    | Configuration > Remote Access VPN > Network (Client) Access > Address Assignment > Address Pools                                                                                                    |  |  |  |  |
| Introduction     Network (Client) Access     AnyConnect Connection P     Proceed Connection Profiles     Group Policies     Adverse Assignment     Access Policies     Adverse Assignment Policy     Adverse Social     Adverse Social     A | Configure named IP Address pools.<br>This parameter is enforced in either a VPN IPsec Connection Profiles, AnyConnect Connection Profiles or Group Policies<br>Add E Edit Delete<br>Pool Name Star<br>Name: vpnclient1<br>Starting IP Address: 192.168.5.100<br>Ending IP Address: 192.168.5.100<br>Subnet Mask: Starting V |  |  |  |  |
| Address Assignment     Address Assignment     Address Social     Address Social      | Pool Name       Star         Name:       vpnclent1.         Starting IP Address:       192.168.5.10         Ending IP Address:       192.168.5.100         Subnet Mask:       55.255.255.0         OK       Cancel                                                                                                    |  |  |  |  |

 Escolha a configuração > o acesso remoto VPN > do acesso > da conexão IPSec da rede (cliente) > Add dos perfis a fim adicionar um grupo de túneis (por exemplo, TunnelGroup1 e a chave Preshared como o cisco123), como

| He Mew Tools Wizards Window He                                                                                                    | slp                                                                                                    |                                                            | Look For:                                         |                |
|----------------------------------------------------------------------------------------------------|----------------------------------------------------------------------------------------------------|------------------------------------------------------------|---------------------------------------------------|----------------|
| 🔥 Home 🦓 Configuration 🔯 Monitoria                                                                                                    | ng 🔚 Save 🔇 Refresh 🤇                                                                                                    | 🕽 Back 🔘 Forward  🦓 He                                     | 4p                                                |                |
| Remote Access VPN         P           Introduction         Network (Client) Access           AnyConnect Connection Profiles                                                                                                    | Configuration > Remote Acces Access Interfaces Enable interfaces for IPsec acc                                                 | ess. <u>VPN &gt; Hetwork (Client) Ac</u>                   | cess > IPsec Connection Profile                   | 2              |
| IPsec Connection Profiles                                                                                                    | Interface Allow Access                                                                                                    |                                                            | cess                                              |                |
| Dynamic Access Policies                                                                                                    | outside                                                                                                    | <u> </u>                                                   |                                                   |                |
| Dep Address Assignment                                                                                                    | amz                                                                                                    |                                                            |                                                   |                |
| 🗄 🐻 Advanced                                                                                                    | in blac                                                                                                    |                                                            |                                                   |                |
|                                                                                                    |                                                                                                    |                                                            |                                                   |                |
| Secure Desktop Manager     Certificate Management     Certificate Management     Longuage Localization     DHCP Server     BNS                                                                                                    | Connection Profiles<br>Connection profile (tunnel gro                                                                          | up) specifies how user is authenti                         | cated and other parameters.                       | a trafficience |
| Gertificate Manager     Gertificate Management     Gertificate Management     Gertificate     Gertificate     Gertificat | Connection Profiles<br>Connection profile (tunnel gro<br>Add Z Edit 1 Oct<br>Name<br>DefaultWEBUENGroup                        | up) specifies how user is authenti<br>etc<br>IPsec Enabled | cated and other parameters.<br>L2TP/IPsec Enabled | Autentication  |
| Secure Desktop Manager     Secure Desktop Manager     Certificate Management     Secure Decalization     Load Balancing     DHCP Server     Secure DHCP Server     Advanced                                                                                                    | Connection Profiles<br>Connection profile (tunnel gro<br>Add E Edit Connection<br>Name<br>DefaultWEBVPNGroup<br>DefaultRAGroup | up) specifies how user is authenti<br>etc<br>IPsec Enabled | cated and other parameters.<br>L2TP/IPsec Enabled | Autentication  |

autenticação de usuário.Escolha **vpnclient1** como as associações do endereço de cliente para os usuários de cliente

VPN.

| 🐔 Home 🦓 Configuration 😰 Monitoring 🔚 Save 💽 Refresh 🕓 Back 💭 Forward 🦻 Help |                     |                           |                                                    |               |  |  |
|------------------------------------------------------------------------------|---------------------|---------------------------|----------------------------------------------------|---------------|--|--|
| Remote Access 🗗 🔍 🗵                                                          | Configuration > Rem | ote Access VPN > Net      | work (Client) Access > IPsec Connection F          | rofiles       |  |  |
|                                                                              |                     |                           |                                                    |               |  |  |
| Network (Client) Access                                                      | 🌃 Add IPsec Remote  | Access Connection         | n Profile                                          |               |  |  |
| AnyConnect Connection :                                                      |                     |                           |                                                    |               |  |  |
| IPsec Connection Profile                                                     | 295 G               | Name:                     | TunnelGroup1                                       |               |  |  |
|                                                                              | Advanced            |                           | romono copa                                        |               |  |  |
|                                                                              |                     | IKE Peer Authentication   |                                                    |               |  |  |
| E-Bp Address Assignment                                                      |                     |                           |                                                    |               |  |  |
| Assignment Policy                                                            |                     | Pre-shared Key:           | *****                                              |               |  |  |
| Address Pools                                                                |                     |                           |                                                    | _             |  |  |
| H-65 Advanced                                                                |                     | Identity Certificate:     | None Y                                             | Manage        |  |  |
| Clientiess SSL VPN Access                                                    |                     |                           |                                                    |               |  |  |
| AAA/Local Users                                                              |                     | User Authentication       |                                                    |               |  |  |
| - In AAA Server Groups                                                       |                     | Cerver Oroun:             | LOCAL                                              | Managa        |  |  |
| - AC DUE Map                                                                 |                     | Server Group.             | LOCAL                                              | mariage       |  |  |
| Secure Deckton Manager                                                       |                     | Falback:                  | Use LOCAL if Server Group fails                    |               |  |  |
| - Certificate Management                                                     |                     |                           |                                                    |               |  |  |
| - Standade Include Include                                                   |                     | Client Address Assignme   | ant                                                |               |  |  |
| - Se Load Balancing                                                          |                     | Cheric Auto ess Assigning |                                                    |               |  |  |
|                                                                              |                     | DHCP Servers:             |                                                    |               |  |  |
| A DNS                                                                        |                     | Client Address Rook       | unaction 1                                         | Colort        |  |  |
| Advanced                                                                     |                     | Citer (Multiress Publis)  | vpricientz                                         | Select        |  |  |
| ~                                                                            |                     |                           |                                                    |               |  |  |
|                                                                              |                     | Default Group Policy —    |                                                    |               |  |  |
|                                                                              |                     | Group Policy:             | DfltGrpPolicy V                                    | Manage        |  |  |
|                                                                              |                     |                           | /Following fields are attributed of the group poli | ou colocted : |  |  |
|                                                                              |                     |                           |                                                    | cy selected a |  |  |
|                                                                              |                     |                           | Enable IPsec protocol                              |               |  |  |
|                                                                              |                     |                           | Enable   2TP over IPsec protocol                   |               |  |  |
|                                                                              |                     |                           | Fichable C21F over trade protocol                  |               |  |  |

Clique em **OK**.

10. Escolha avançado > endereçamento do cliente e verifique a caixa de verificação do conjunto de endereços do uso para atribuir o endereço IP de Um ou Mais Servidores Cisco ICM NT aos clientes VPN.Nota: Certifique-se desmarcar as caixas de seleção para o Authentication Server do uso e usar o DHCP.

| 🚔 Add IPsec Remote Access Connection Profile                                                                                                    |  |  |  |  |  |
|----------------------------------------------------------------------------------------------------|--|--|--|--|--|
| Basic Advanced General Authentication Authorization Accounting Gibbal Client Address Assignment Policy Use authentication server Use authentication Server Use address pool Interface-Specific Address Pools Add Edit Delete Interface Address Pools |  |  |  |  |  |
| Find: 💿 Next 💿 Previous                                                                                                    |  |  |  |  |  |
| OK Cancel Help                                                                                                    |  |  |  |  |  |

Clique em **OK**.

11. Permita a **interface externa** para o acesso do IPsec. O clique **aplica-se** para continuar.

| 🚰 Cisco ASDM 6.1 for ASA - 10.77.241.111                                                                                                    |                                                                                                    |                                                                                           |  |  |  |
|----------------------------------------------------------------------------------------------------|----------------------------------------------------------------------------------------------------|-------------------------------------------------------------------------------------------|--|--|--|
| File View Tools Wizards Window Help                                                                                                    |                                                                                                    |                                                                                           |  |  |  |
| 🔥 Home 🦓 Configuration 🔯 Monitoring 🔚 Save 🔇 Refresh 🔇 Back 🚫 Forward 🦓 Help                                                                                                    |                                                                                                    |                                                                                           |  |  |  |
| Remote Access D P ×<br>Introduction<br>Network (Client) Access<br>AnyConnect Connection Profiles<br>Dynamic Access Policies<br>Address Assignment<br>Address Policies<br>Address Policies<br>Address Policie | Configuration > Remote Access VPN >         Access Interfaces         Enable interfaces for IPsec access.         Interface       Allow         outside       allow         dmz       allow         inside       allow         Connection Profiles       connection profile (tunnel group) specifie | Network (Client) Access > IPsec Conne  Access  Access  P  P  P  P  P  P  P  P  P  P  P  P |  |  |  |

#### Configuração do ASA/PIX com a CLI

Termine estas etapas a fim configurar o servidor DHCP para fornecer endereços IP de Um ou Mais Servidores Cisco ICM NT aos clientes VPN da linha de comando. Refira <u>configurar</u> <u>referências adaptáveis do Dispositivo-comando da Segurança do 5500 Series dos acessos</u> <u>remoto VPN</u> ou do <u>Cisco ASA</u> para obter mais informações sobre de cada comando que é usado.

| Configuração running no dispositivo ASA                  |  |  |
|----------------------------------------------------------|--|--|
|                                                          |  |  |
| ASA# sh run                                              |  |  |
| ASA Version 8.0(2)                                       |  |  |
| !                                                        |  |  |
| ! Specify the hostname for the Security Appliance.       |  |  |
| hostname ASA enable password 8Ry2YjIyt7RRXU24 encrypted  |  |  |
| names ! ! Configure the outside and inside               |  |  |
| interfaces. interface Ethernet0/0 nameif inside          |  |  |
| security-level 100 ip address 10.1.1.1 255.255.255.0 !   |  |  |
| interface Ethernet0/1 nameif outside security-level 0 ip |  |  |
| address 192.168.1.1 255.255.255.0 ! interface            |  |  |
| Ethernet0/2 nameif DMZ security-level 50 ip address      |  |  |
| 192.168.10.2 255.255.255.0 ! Output is suppressed.       |  |  |
| passwd 2KFQnbNIdI.2KYOU encrypted boot system            |  |  |
| disk0:/asa802-k8.bin ftp mode passive access-list 101    |  |  |
| extended permit ip 10.1.1.0 255.255.255.0 192.168.5.0    |  |  |
| 255.255.255.0 pager lines 24 logging enable logging asdm |  |  |
| informational mtu inside 1500 mtu outside 1500 mtu dmz   |  |  |
| 1500 ip local pool vpnclient1 192.168.5.10-192.168.5.100 |  |  |
| mask 255.255.255.0 no failover icmp unreachable rate-    |  |  |
| limit 1 burst-size 1 ! Specify the location of the       |  |  |
| ASDM image for ASA to fetch the image for ASDM access.   |  |  |
| asdm image disk0:/asdm-613.bin no asdm history enable    |  |  |
| arp timeout 14400 global (outside) 1 192.168.1.5 nat     |  |  |
| (inside) 0 access-list 101 nat (inside) 1 0.0.0.0        |  |  |

0.0.0.0 route outside 0.0.0.0 0.0.0.0 192.168.1.2 1 timeout xlate 3:00:00 timeout conn 1:00:00 half-closed 0:10:00 udp 0:02:00 icmp 0:00:02 timeout sunrpc 0:10:00 h323 0:05:00 h225 1:00:00 mgcp 0:05:00 mgcp-pat 0:05:00 timeout sip 0:30:00 sip\_media 0:02:00 sip-invite 0:03:00 sip-disconnect 0:02:00 timeout uauth 0:05:00 absolute dynamic-access-policy-record DfltAccessPolicy http server enable http 0.0.0.0 0.0.0.0 inside no snmp-server location no snmp-server contact snmp-server enable traps snmp authentication linkup linkdown coldstart crypto ipsec transform-set ESP-DES-SHA esp-des esp-sha-hmac crypto dynamic-map outside\_dyn\_map 1 set transform-set ESP-DES-SHA crypto map outside\_map 1 ipsec-isakmp dynamic outside\_dyn\_map !--- Specifies the interface to be used with !--- the settings defined in this configuration. crypto map outside\_map interface outside !--- PHASE 1 CONFIGURATION ---! !--- This configuration uses ISAKMP policy 2. !--- The configuration commands here define the Phase !--- 1 policy parameters that are used. crypto isakmp enable outside crypto isakmp policy 2 authentication pre-share encryption des hash sha group 2 lifetime 86400 no crypto isakmp nat-traversal !---Specifies that the IP address to the vpn clients are assigned by the local and not by AAA or dhcp. The CLI vpn-addr-assign local for VPN address assignment through ASA is hidden in the CLI provided by **show run** command. no vpn-addr-assign aaa no vpn-addr-assign dhcp telnet timeout 5 ssh timeout 5 console timeout 0 threatdetection basic-threat threat-detection statistics access-list ! class-map inspection default match default-inspection-traffic ! ! policy-map type inspect dns preset\_dns\_map parameters message-length maximum 512 policy-map global\_policy class inspection\_default inspect dns preset\_dns\_map inspect ftp inspect h323 h225 inspect h323 ras inspect netbios inspect rsh inspect rtsp inspect skinny inspect esmtp inspect sqlnet inspect sunrpc inspect tftp inspect sip inspect xdmcp ! servicepolicy global\_policy global ! group-policy DfltGrpPolicy attributes vpn-tunnel-protocol IPSec webvpn group-policy GroupPolicy1 internal !--- In order to identify remote access users to the Security Appliance, !--- you can also configure usernames and passwords on the device. !--- specify the IP address to assign to a particular user, use the **vpn-framed-ip-address** command !--- in username mode username cisco123 password ffIRPGpDSOJh9YLq encrypted username cisco123 attributes vpn-framed-ip-address 192.168.5.1 255.255.255.0 !---Create a new tunnel group and set the connection !--type to remote-access. tunnel-group TunnelGroup1 type remote-access tunnel-group TunnelGroup1 generalattributes address-pool vpnclient1 !--- Enter the preshared-key to configure the authentication method. tunnel-group TunnelGroup1 ipsec-attributes pre-sharedkey \* prompt hostname context Cryptochecksum:e0725ca9ccc28af488ded9ee36b7822d : end ASA#

#### Configuração de Cisco VPN Client

Tente conectar a Cisco ASA com o Cisco VPN Client a fim verificar que o ASA está configurado com sucesso.

- 1. Escolha o Iniciar > Programas > Cliente de VPN de Sistemas Cisco > o cliente VPN.
- 2. Clique novo para lançar a janela de entrada nova da conexão de VPN da

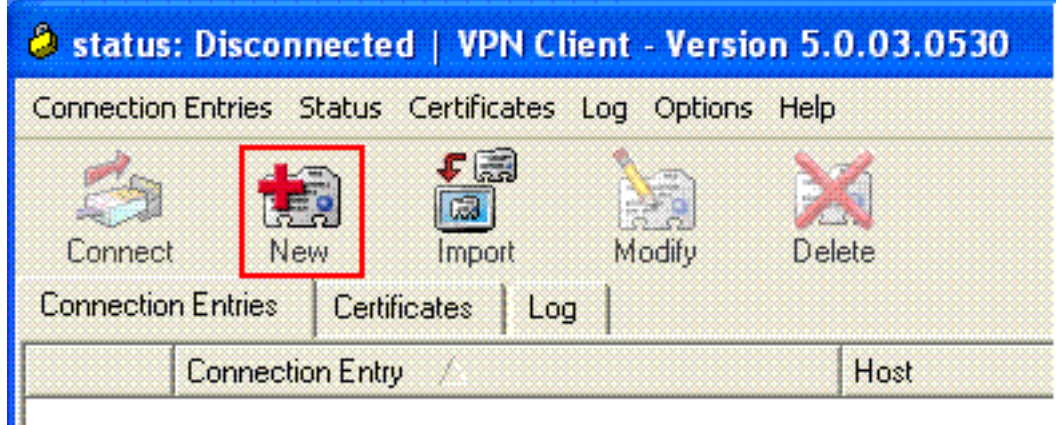

criação.

3. Preencha os detalhes de sua nova conexão.Dê entrada com o nome da entrada de conexão junto com uma descrição. Incorpore o endereço IP externo do ASA à caixa do host. Incorpore então o nome de grupo de túneis VPN (TunnelGroup1) e a senha (chave précompartilhada - cisco123) como configurado no ASA. Clique em

| VPN Client   Create New VPN Connect     | tion Entry     | <b>X</b>       |
|-----------------------------------------|----------------|----------------|
| Connection Entry: ASA                   |                |                |
| Description: vpntunnel                  |                | ululu<br>cisco |
| Host: 192.168.1.1                       |                |                |
| Authentication Transport Backup Servers | Dial-Up        |                |
| Group Authentication                    | C Mutual Group | Authentication |
| Name: TunnelGroup1                      |                |                |
| Password: ******                        |                |                |
| Confirm Password: *******               |                |                |
|                                         |                |                |
| C Certificate Authentication            |                |                |
| Name:                                   |                |                |
| 🔽 Send CA Certificate Chain             |                |                |
|                                         |                |                |
| Erase User Password                     | Save           | Cancel         |

Salvar.

4. Clique a conexão que você quer usar, e o clique **conecta da** janela principal do cliente VPN.

| Status: Connected   VPN Client - V         | ersion 5.0.03.0530               |                                  |
|--------------------------------------------|----------------------------------|----------------------------------|
| Connection Entries Status Certificates Log | Options Help                     |                                  |
| Connection Entries Certificates Log        | Connect New Import Modify Delete |                                  |
| Connection Entry                           | Host                             | Transport                        |
| 🍅 ASA                                      | 192.168.1.1                      | IPSec/UDP                        |
|                                            |                                  |                                  |
| Not connected.                             | Co                               | nnected Time: 0 day(s), 00:01.18 |

5. Quando alertado, incorpore o **username: cisco123** e **senha: cisco123** como configurado no ASA para o Xauth, e **APROVAÇÃO do** clique a conectar à rede

| The server has reque | sted the following | information to complete | the user |
|----------------------|--------------------|-------------------------|----------|
| authentication.      |                    |                         |          |
| ului, Username:      | cisco123           |                         |          |
| CISCO Password:      | *****              |                         |          |
|                      | ······             |                         |          |
|                      |                    | ОК                      | Can      |

6. O cliente VPN é conectado com o ASA na instalação central

| Connection Entries       Status       Certificates       Log       Options       Help         Disconnect       New       Import       Modify       Delete       CISCO         Connection Entries       Certificates       Log        CISCO         Connection Entries       Certificates       Log        Transport         ASA       192 168 1.1       IPSec/UDP                                                                                                    | status: Connected   VPN Client - Ve        | rsion 5.0.03.0530 |           |     |
|----------------------------------------------------------------------------------------------------|--------------------------------------------|-------------------|-----------|-----|
| Import       Import       Modify       Delete       Import       Import | Connection Entries Status Certificates Log | Options Help      |           |     |
| Connection Entries Certificates Log<br>Connection Entry / Host Transport<br>ASA 192 168 1.1 IPSec/UDP                                                                                                    | Disconnect New Import Mo                   | n X               | .네.<br>CI | sco |
| Connection Entry / Host Transport                                                                                                    | Connection Entries Certificates Log        |                   |           |     |
| ASA 192 168 1 1 IPSec/UDP                                                                                                    | Connection Entry                           | Host              | Transport |     |
| 10E.100.1.1                                                                                                    | 🙆 ASA                                      | 192.168.1.1       | IPSec/UDP |     |
|                                                                                                    |                                            |                   |           |     |
|                                                                                                    |                                            |                   |           |     |
|                                                                                                    |                                            |                   |           |     |

7. Uma vez que a conexão é estabelecida com sucesso, escolha **estatísticas do** menu de status verificar os detalhes do

| unei.                 |                                                                    |               |                |
|-----------------------|--------------------------------------------------------------------|---------------|----------------|
| 🥔 status              | : Connected   VPN Client - Versio                                  | n 5.0.03.0530 |                |
| Connection            | Entries Status Certificates Log Optio                              | ns Help       |                |
| Disconne<br>Connectio | Statistics Ctrl+S<br>Notifications Ctrl+N<br>n Entries Reset Stats | Delete        | dhaha<br>cisco |
|                       | Connection Entry                                                   | Host          | Transport      |
| 0                     | ASA                                                                | 192.168.1.1   | IPSec/UDP      |
|                       |                                                                    |               |                |
|                       |                                                                    |               |                |

## **Verificar**

#### comandos show

Use esta seção para confirmar se a sua configuração funciona corretamente.

A <u>Output Interpreter Tool</u> (apenas para clientes registrados) (OIT) suporta determinados comandos show. Use a OIT para exibir uma análise da saída do comando show.

- show crypto isakmp sa Mostra todas as associações de segurança (SAs) IKE atuais no correspondente.
- mostre IPsec cripto sa Mostra os ajustes usados por SA atuais.

### **Troubleshooting**

Esta seção fornece informações que podem ser usadas para o troubleshooting da sua configuração. O exemplo de debug é mostrado igualmente.

**Nota:** Para obter mais informações sobre do IPSec VPN do Acesso remoto do Troubleshooting consulte <u>a maioria de IPSec VPN comum L2L e de Acesso remoto que pesquisa defeitos</u> <u>soluções</u>.

#### Cancele associações de segurança

Quando você pesquisa defeitos, certifique-se cancelar associações de segurança existentes depois que você faz uma mudança. No modo privilegiado do PIX, use estes comandos:

• clear [crypto] ipsec sa — Suprime do IPSec ativo SA. As palavras-chave crypto são

opcionais.

• clear [crypto] isakmp sa — Suprime do IKE ativo SA. As palavras-chave crypto são opcionais.

#### Comandos para Troubleshooting

A <u>Output Interpreter Tool</u> (apenas para clientes registrados) (OIT) suporta determinados comandos show. Use a OIT para exibir uma análise da saída do comando show.

**Nota:** Consulte <u>Informações Importantes sobre Comandos de Depuração</u> antes de usar comandos **debug**.

- IPsec 7 do debug crypto Indica as negociações de IPSEC de fase 2.
- isakmp 7 do debug crypto Indica as negociações de ISAKMP de fase 1.

### Informações Relacionadas

- Página de Suporte dos Cisco ASA 5500 Series Adaptive Security Appliances
- Referências de comandos do Dispositivos de segurança adaptáveis Cisco ASA série 5500
- Página de Suporte dos Cisco PIX 500 Series Security Appliances
- Referência de comandos do Dispositivos de segurança Cisco PIX série 500
- <u>Cisco Adaptive Security Device Manager</u>
- Página de Suporte de Negociação IPSec/Protocolos IKE
- Página de Suporte do Cisco VPN Client
- <u>Cisco PIX Firewall Software</u>
- <u>Referências do comando Cisco Secure PIX Firewall</u>
- Avisos de campo de produto de segurança (incluindo PIX)
- <u>Solicitações de Comentários (RFCs)</u>
- Suporte Técnico e Documentação Cisco Systems